To sign up for the Hobson Wildenthal Honors College Orientation follow these instructions:

- 1. Go to the Galaxy Portal and log in with your NetID and password
- 2. Under Orion Self-Service, click on Orion Student Center
- 3. From the options on the left, click on UTD Orientation Center
- 4. Click on Freshman Orientation Center
- 5. Click on the Register for Freshman Orientation link
- 6. Follow the on-screen instructions to select the **0812** session (August 12-13), add guests, finalize your registration and submit payment; your orientation registration request will be <u>cancelled</u> if correct payment is not immediately received. If the **0812** session is not yet available to select, please wait at least one business day and try again before contacting us for assistance.

If you have already registered to attend a different Freshman Orientation, you may switch into the Honors College Orientation at no cost. To switch into the Honors Orientation, follow steps 1-4 above. In the *Freshman Orientation Center*, you will see your current registration information. Click on *Modify My Order* in the bottom right of the page. On the next screen, you will have the option to select the **0812** session by clicking on the magnifying glass. Follow the on-screen instructions to finalize this request.

Please visit the <u>Freshman Orientation website</u> for additional information. You can also email <u>freshmanorientation@utdallas.edu</u> with additional questions.